# Instruction for making payment through SBI Collect

Choose **'Mode of Payment'**\* as per your convenience and complete the payment process.

\*Pay 'ONLINE' using Internet Banking/Credit Card/Debit Card/UPI and print the receipt for your record.

#### <u>Click checkbox to accept 'I have read and accepted the</u> <u>terms and conditions stated above'</u>

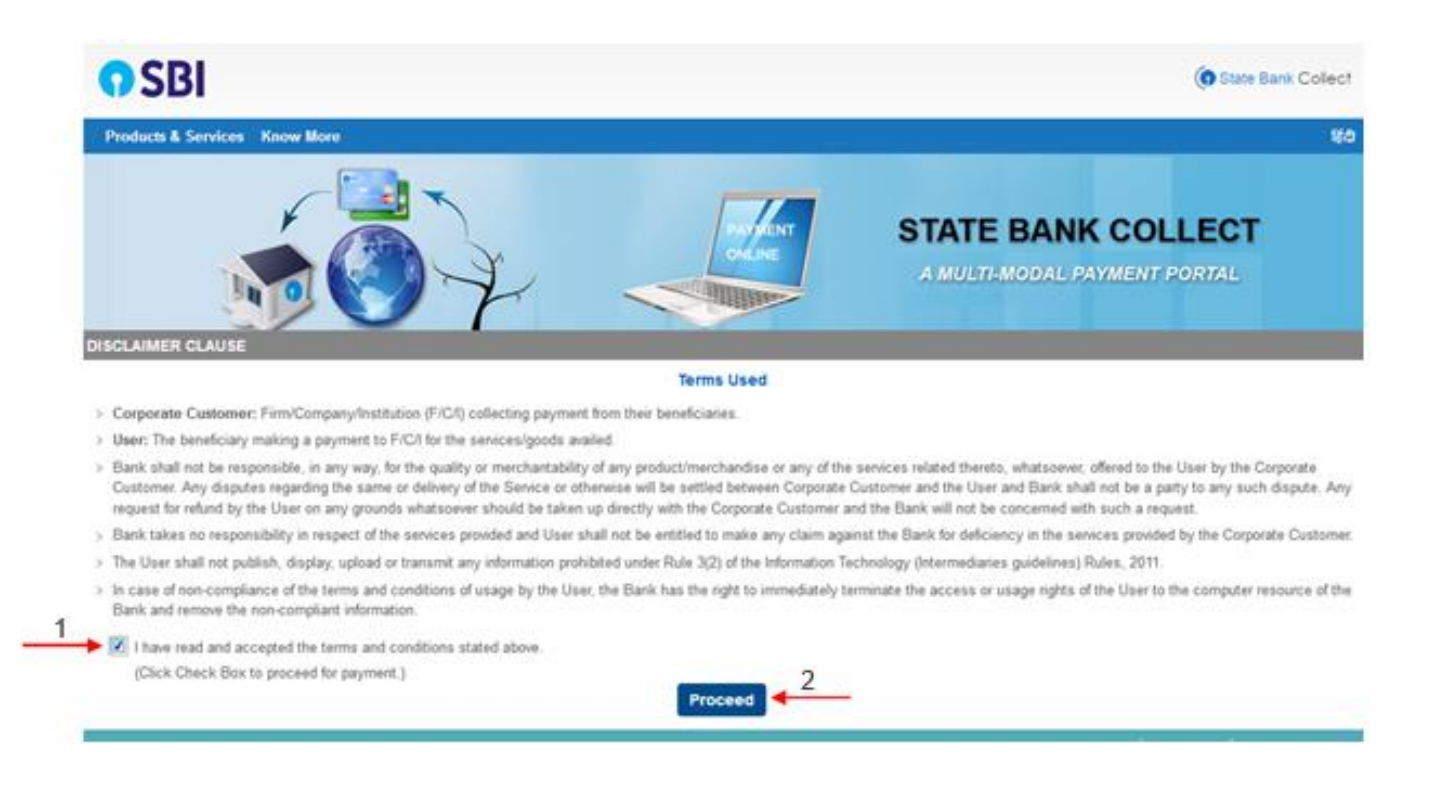

#### Select state and Type of Corporate / Institute

| • SBI                                                                                                    | Collect                                       |  |  |  |
|----------------------------------------------------------------------------------------------------|-----------------------------------------------|--|--|--|
| State Bank Collect + State Bank Mops                                                                                                    |                                               |  |  |  |
| State Bank Collect / State Bank Collect                                                                                                    | O Ext                                         |  |  |  |
| State Bank Collect                                                                                                    |                                               |  |  |  |
| Select State and Type of Corporate / Institution                                                                                                    |                                               |  |  |  |
| State of Corporate / Institution *                                                                                                    | Telangana                                     |  |  |  |
| Type of Corporate / Institution *                                                                                                    | Govt Department * 4                           |  |  |  |
|                                                                                                    | ao <u>5</u>                                   |  |  |  |
| Mandatory fields are marked with an asterisk (*)     State Bank Collect is a unique service for paying online to educational institutions, temples, chantles and/or any other corporates/institutions who maintain their accounts with the Bank. |                                               |  |  |  |
| © State Bank of India                                                                                                    | Privacy Statement   Disclosure   Terms of Use |  |  |  |

## **Select from Govt Department**

| <b>O</b> SBI                                     |                                   | State Bank Collect                            |  |  |
|--------------------------------------------------|-----------------------------------|-----------------------------------------------|--|--|
| State Bank Collect + State Bank Mops             |                                   |                                               |  |  |
| State Bank Collect / State Bank Collect          |                                   | G Ext                                         |  |  |
| State Bank Collect                               |                                   |                                               |  |  |
| Select from Govt Department                      |                                   |                                               |  |  |
| Govt Department Name "                           | CENTRE FOR DNA FINGERPRINTING A - |                                               |  |  |
|                                                  | Submit Back                       |                                               |  |  |
| Mandatory fields are marked with an asterisk (*) |                                   |                                               |  |  |
| © State Bank of India                            |                                   | Privacy Statement   Disclosure   Terms of Use |  |  |

## Select Payment Category

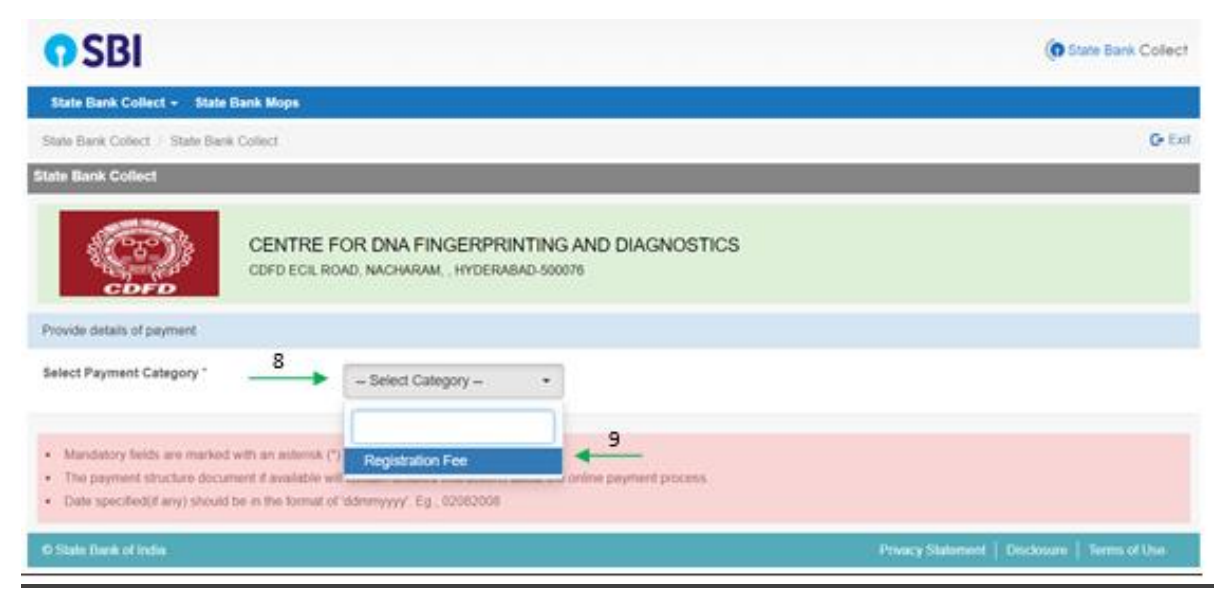

## On next screen, fill the details

| <b>O</b> SBI                                                                                                    | State Bank Collect                                                                                                    |                                               |  |  |
|----------------------------------------------------------------------------------------------------|----------------------------------------------------------------------------------------------------|-----------------------------------------------|--|--|
| State Bank Collect - State Bank Mope                                                                                                   |                                                                                                    |                                               |  |  |
| State Bank Collect / State Bank C                                                                                                    | Collect                                                                                                    | O Da                                          |  |  |
| State Bank Collect                                                                                                    |                                                                                                    |                                               |  |  |
| CENTRE FOR DNA FINGERPRINTING AND DIAGNOSTICS<br>CDFD ECIL ROAD, NACHARAM, , HYDERABAD 500078                                          |                                                                                                    |                                               |  |  |
| Provide details of payment                                                                                                    |                                                                                                    |                                               |  |  |
| Select Payment Category *                                                                                                    | Registration Fee 🗸                                                                                                    |                                               |  |  |
| Name of the Remitter *                                                                                                    |                                                                                                    |                                               |  |  |
| Mobile no. *                                                                                                    |                                                                                                    |                                               |  |  |
| Email Id •                                                                                                    |                                                                                                    |                                               |  |  |
| Remitter Reference *                                                                                                    | Conference - 10                                                                                                    |                                               |  |  |
| G-ST No.                                                                                                    |                                                                                                    |                                               |  |  |
| PAN                                                                                                    |                                                                                                    |                                               |  |  |
| Fee Amount                                                                                                    | ☐ 11                                                                                                    |                                               |  |  |
| Remarka                                                                                                    |                                                                                                    |                                               |  |  |
| Please enter your Name, Date of B<br>This is required to reprint your e-re                                                             | Irin (Por Personal Banking) / Incorporation (For Corporate Banking) & Mobile Number,<br>ceipt / remittance(PAP) form, if the need arises.                                                                                                    |                                               |  |  |
| Name*                                                                                                    |                                                                                                    |                                               |  |  |
| Date Of Birth / Incorporation *                                                                                                    |                                                                                                    |                                               |  |  |
| Mobile Number *                                                                                                    |                                                                                                    |                                               |  |  |
| Email Id                                                                                                    |                                                                                                    |                                               |  |  |
| Enter the text as shown in the                                                                                                    | Image * Select one of the Captona options *  * Image Captona Cautio Captona                                                                                                    |                                               |  |  |
| 12 Submit Reset Back                                                                                                    |                                                                                                    |                                               |  |  |
| Mandatory fields are marked w     The payment structure docume     Date specified(if any) should be     For Amount fields, only number | ifh an asterisk (*)<br>int if available will contain detailed instructions about the online payment process.<br>in the format of 'ddmmyyyy'. Eg., 02082008<br>is are allowed and for free text fields (mandatory), following special characters are allowed: . / @& |                                               |  |  |
| © State Bank of India                                                                                                    |                                                                                                    | Privacy Statement   Disclosure   Terms of Use |  |  |

#### Now, you will be taken to payment gateway

| STATE BANK COLLECT MULTI OPTION PAYMENT SYSTEM                                                                              |                                                                                                    |                                                     |  |  |
|----------------------------------------------------------------------------------------------------|----------------------------------------------------------------------------------------------------|-----------------------------------------------------|--|--|
| Net Banking                                                                                                    |                                                                                                    |                                                     |  |  |
| State Bank of India<br>Bank Charges: Rs 11.8<br>CLICK HERE                                                                  | Conter Banks Internet Banking<br>Bank Charges: Rs 17.7<br>CLICK HERE                                         |                                                     |  |  |
| Card Payments                                                                                                    |                                                                                                    |                                                     |  |  |
| State Bank ATM-cum-Debit Card<br>Bank Charges: Rs 0.0<br>CLICK HERE<br>Prepaid Card<br>Bank Charges: Rs 25.96<br>CLICK HERE | Other Bank Debit Cards<br>Bank Charges: Rs 0.0<br>CLICK HERE<br>Foreign Card<br>Bank Charges:<br>NOT ENABLED | Credit Cards<br>Bank Charges: Rs 23.6<br>CLICK HERE |  |  |
| Other Payments Modes                                                                                                    |                                                                                                    |                                                     |  |  |
| UPI is not available between 22:30 hours IST and 23:30 hours IST<br>UPI<br>Bank Charges: Rs 0.0<br>CLICK HERE               | REFT<br>NEFT/RTGS<br>Bank Charges: Rs 15.0<br>CLICK HERE                                                     | SBI Branch<br>Bank Charges: RS 59.0<br>CLICK HERE   |  |  |

Upon making the payment successfully, you will get the e-receipt for your payment.

Take screenshot/ download the e-receipt for future reference.